**Introduction :** STATEFLOW est le module de saisie de GRAPHE D'ÉTATS sous MATLAB afin de piloter les systèmes

Ce tutoriel est basé sur l'exemple d'un système à piloter : le VIGIPARK

## Ouverture du modèle :

Lancer le fichier vigipark\_anim.slx

## La fenêtre suivante s'ouvre :

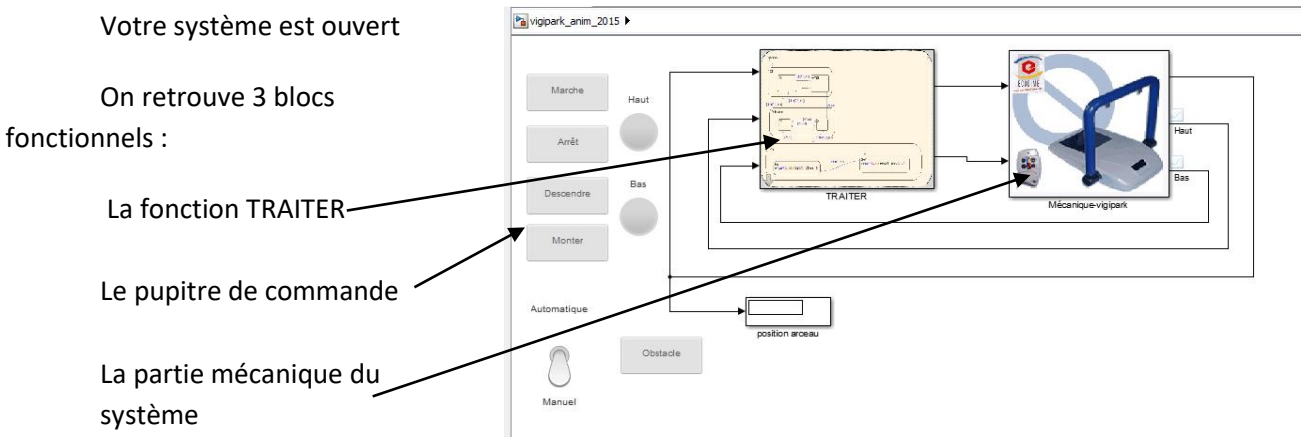

## Accéder au graphe d'états :

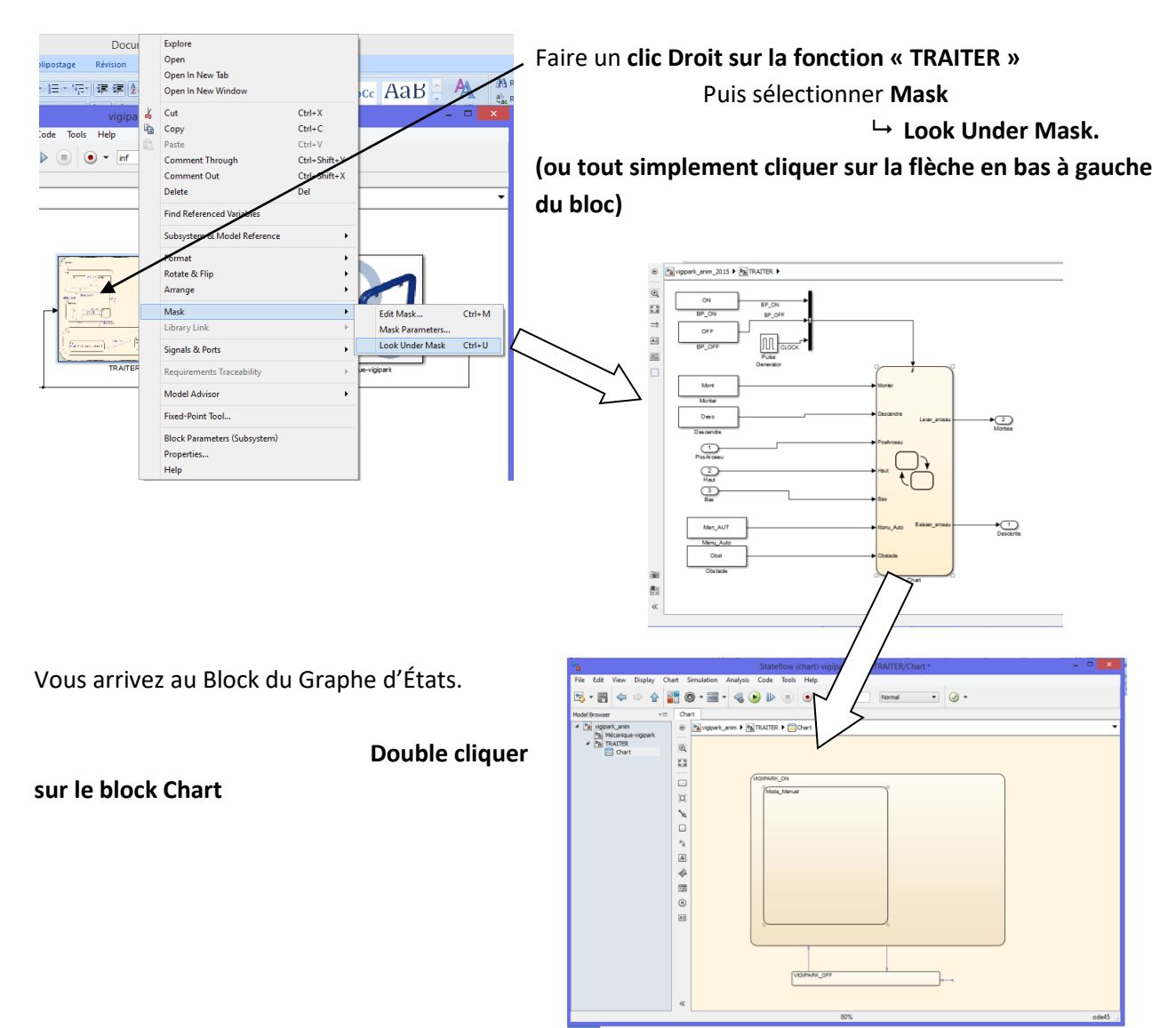

On peut maintenant saisir le Graphe d'États.

| Placer un État :<br>Cliquer sur State — | • |
|-----------------------------------------|---|
| Et le placer dans le Granhe             |   |
|                                         | ? |
| Nommer le (à la place du ?)             |   |
| Entrer les actions à effectuer.         |   |
|                                         |   |
| RAPPEL :                                |   |

Les actions peuvent être faites à 3 instants différents :

- A l'activation de l'État : entry:
- Pendant que l'État est actif : during:
- A la désactivation de l'État : exit:

syntaxe des actions :

Nom de la variable = Valeur ou expression ;

Exemple : entry: Cmd\_mot = 0;

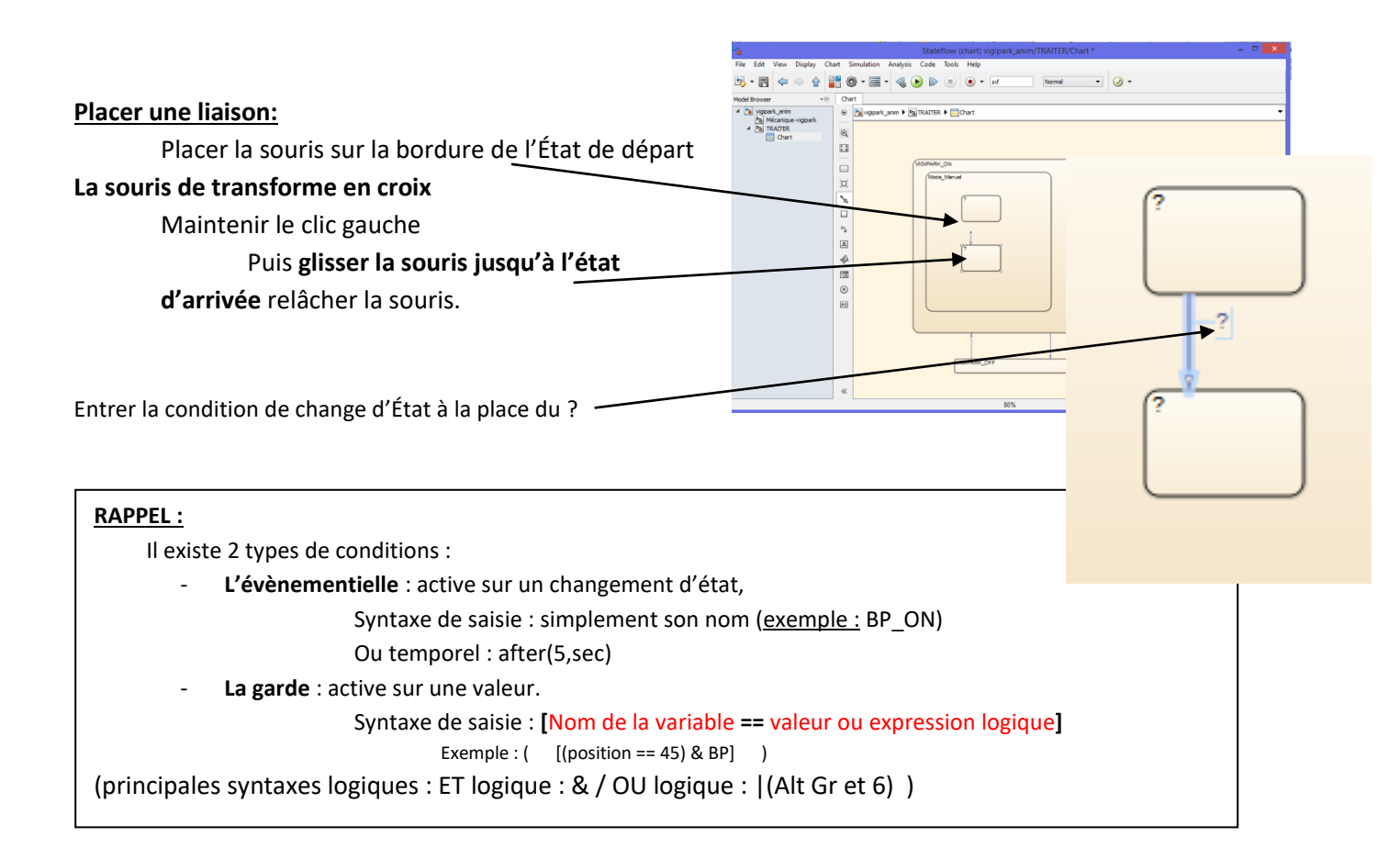

## **Simulation :**

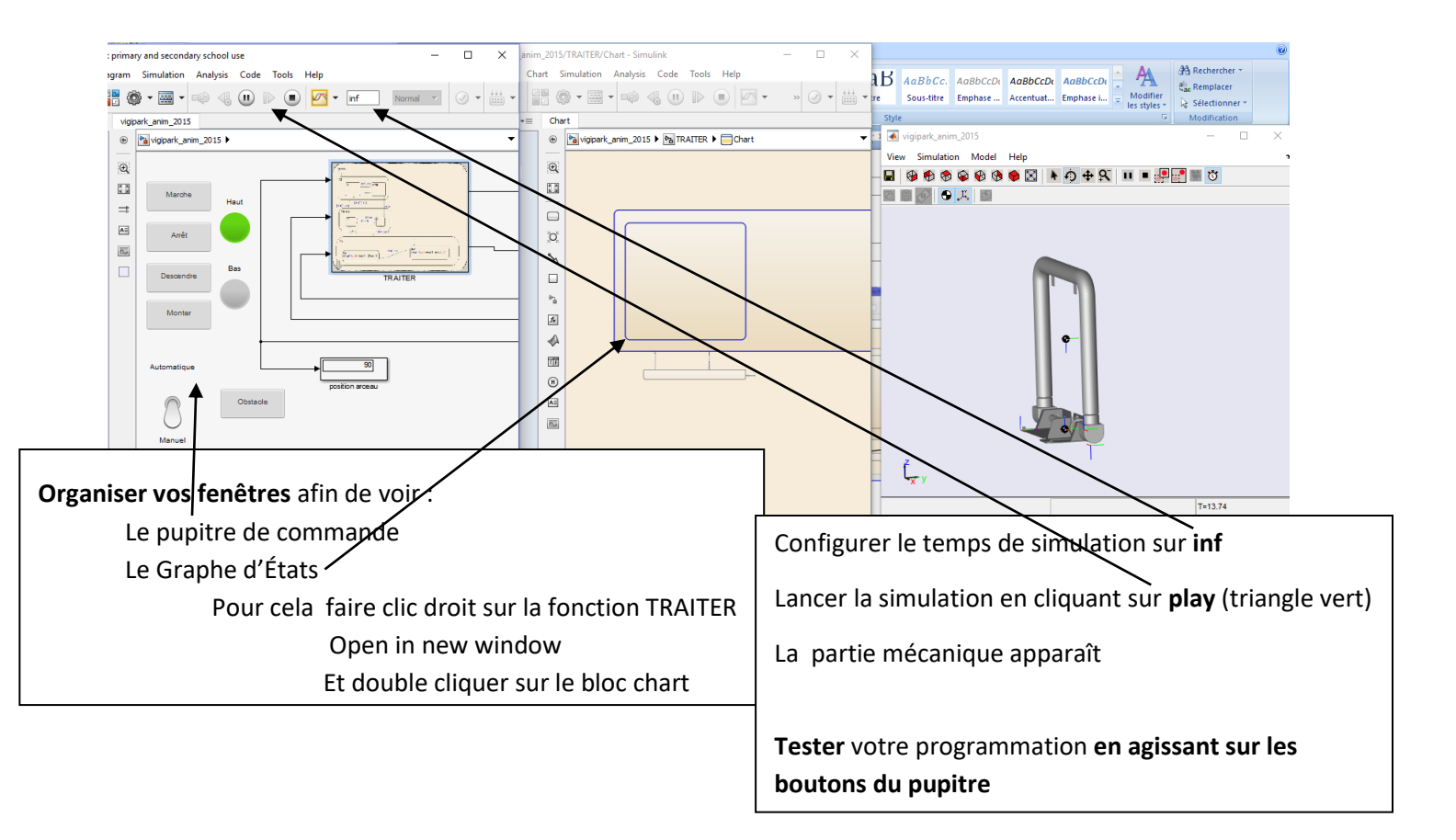